## 完美校园健康打卡操作流程

- 1. 完美校园 app 端
- 1) 学生在各大应用商店搜索下载"完美校园" app
- 2) 点击完美校园 APP 进入, 输入学校名称进行选择学校

| 2 h." h." ,0 |           | 🕸 🔃 🔳 2:53 |  |  |
|--------------|-----------|------------|--|--|
| <            | 修改学校      |            |  |  |
| Q 输入你的       | 的学校名称     |            |  |  |
| ♥ 附近校园(      | 定位你附近的学校) |            |  |  |
| 赫德双语学校       |           | >          |  |  |
| 小蜜蜂有爱演       | 示客户       | >          |  |  |
|              |           |            |  |  |
|              |           |            |  |  |

3)选择学校完毕

## 4) 在首页-八宫格-健康打卡点击进入,填写个人健康信息(注意必填项)

| 800 ° unit "unit 🛞                |                       |                                 | 🅸 🕅 🔳 3:05  |  |  |  |  |
|-----------------------------------|-----------------------|---------------------------------|-------------|--|--|--|--|
| お开普电子股份有限公司<br>★ は 成 DC190501 (業) |                       |                                 |             |  |  |  |  |
| ¥2.00                             |                       |                                 |             |  |  |  |  |
| B                                 |                       |                                 | ₽¥          |  |  |  |  |
| 扫一扫                               | 去作                    | 封款                              | 充值          |  |  |  |  |
| (E)<br>健康打卡                       | 支付宝付款                 | <u>含美</u><br>國國<br>日账单测试        | 新钥匙串        |  |  |  |  |
| ■<br>■<br>支<br>校园码                | 金谷                    | る。                              | 全部应用        |  |  |  |  |
| <b>Fri.</b><br>第 24 周             | <b>啦啦啦啦</b><br>拉近了距离  |                                 | 第12节        |  |  |  |  |
|                                   | 手机·□红·<br>100%中架】<br> | 「雪食・红」<br><del> 洋鳳免费送</del><br> | <b>a</b> 60 |  |  |  |  |
| 校园公益                              | 行                     | 0.                              |             |  |  |  |  |
| 首页                                | 「「「「水肥」               | <b>企</b><br>通知                  | 〇<br>我的     |  |  |  |  |

| 28 h." h." "28 | ෂ් 🕅 🔳 3:05      |
|----------------|------------------|
| ×              | 健康打卡             |
| 🚺 如何预          | 防新型冠状病毒感染的肺炎?    |
| *专业            | 选择院系和专业          |
| •姓名            | 王佳斌              |
| • 学号           | DC190501         |
| •假期去向          | 省份/市 👻           |
| 详细地址:<br>元室等   | 如道路、门牌号、小区、楼栋号、单 |
| •假期是否无         | 5过湖北、武汉旅游?       |
| ③ 是            | ◎ 否              |
| • 假期是否当        | 与确诊的新型冠状病毒人员接触?  |
| ③ 是            | ◎ 否              |
| •选择以下目         | 自己出现的症状(可多选)     |
| ■ 无症状          | 🔄 发热(37度以上)      |
| 🔄 咳嗽           | 喉咙疼痛             |
| 返校时间           | 请选择返校时间          |
| •联系方式          | 请输入联系方式          |
|                |                  |

5)信息填写完毕,点击**提交信息按钮**,进行提交,上报成功, (备注:每日可进行多次上报,以最后一次上报结果为准)

| 111. <sup>34</sup> (111. <sup>36</sup> a) | (102    |          | 🅸 🕅 🔳 3:11 |
|-------------------------------------------|---------|----------|------------|
| ×                                         | 健       | 康打卡      |            |
|                                           |         |          |            |
|                                           | F       | 报成功      |            |
|                                           | 谢谢您的配合, | 疫情期间要多加防 | 行护哦        |
|                                           |         |          |            |
|                                           | 查看      | 如何防护     |            |
|                                           |         | 返回       |            |

## 2. 完美校园小程序端

1) 打开支付宝 app, 搜索完美校园

| Q 花呗:这月买,下月还                                    |                         |                                                                                              | 1   |                       |               |                  |
|-------------------------------------------------|-------------------------|----------------------------------------------------------------------------------------------|-----|-----------------------|---------------|------------------|
|                                                 |                         | 2¢ +                                                                                         |     | ○ 元夫校四                |               | ×                |
|                                                 | <b>¥</b><br>收钱          | 卡包                                                                                           | 热门  | 联系人                   | 小程序           | 生活号              |
| (¥)         (¥)           转账         奖励金        | 城市服务                    | <b>分</b><br>生活缴费                                                                             | 使用这 | 2的小程序<br>完美校园<br>完美校园 | (方小程序)        |                  |
| 小程序         商家服务                                | ション                     | <b>保</b><br>蚂蚁保险                                                                             |     | 完美数联(标                | 亢州)科技有P       | 限公司              |
| び         び           花呗         蚂蚁森林           | 信用卡还款                   | ( <del>)</del><br>()<br>()<br>()<br>()<br>()<br>()<br>()<br>()<br>()<br>()<br>()<br>()<br>() | 小程序 | Ā                     |               |                  |
| <ul> <li>・又有好友收了你</li> <li>・【1分惊喜】抽:</li> </ul> | 的绿色能量 24分钟<br>奖通知 2小时前  | 中前 (1) >                                                                                     | 惠   | 完美英汇<br>每天运动步         | 校园运动<br>数打卡可领 | 1步数打卡排<br>预海量优惠券 |
| ・ 「万保書」 抽                                       | 美通知 2小时间                |                                                                                              |     | 佛山市英汇道                | 通网络科技有限       | 限公司              |
| 出门在家领优惠<br>节福利大剧透 (额优惠)                         |                         | • · · ·                                                                                      |     |                       |               |                  |
| 话击新冠肺炎                                          |                         |                                                                                              |     |                       |               |                  |
| <b>实时数据</b><br>疫情动态追踪                           | <b>滚动资讯</b><br>权威资讯发布   | 27                                                                                           |     |                       |               |                  |
| <b>宅家点外卖</b> 不出家门享美食                            | <b>宅家买买买</b><br>零食好物送到家 | 1                                                                                            |     |                       |               |                  |
|                                                 |                         |                                                                                              |     |                       |               |                  |

2)点击进入完美校园小程序(用户首次进入小程序需要先选择所在的学校,如下图所示)

| 动 4G 17  | :53 @ 1                                                                                          | 7 0 60%                                                                                                    | •III 中国移动 4G 1                                                                                                    | 6:51 @ 72%                                                                                                    | ull 中国移动 4G                                                                                                    | 16:51                                                                                                    | ô 71%   )                                                                                                    |
|----------|--------------------------------------------------------------------------------------------------|----------------------------------------------------------------------------------------------------|----------------------------------------------------------------------------------------------------|----------------------------------------------------------------------------------------------------|----------------------------------------------------------------------------------------------------|----------------------------------------------------------------------------------------------------|----------------------------------------------------------------------------------------------------|
| 译学校      |                                                                                                  | 🛞                                                                                                    | < 修改学校                                                                                                    | 🛞                                                                                                    | 完美校园                                                                                                    |                                                                                                    | 🕃                                                                                                    |
|          |                                                                                                  |                                                                                                    | Q 浙江理工大学                                                                                                    |                                                                                                    |                                                                                                    |                                                                                                    |                                                                                                    |
|          |                                                                                                  |                                                                                                    | 浙江理工大学                                                                                                    | >                                                                                                    | 浙江理工<br>充值 繳費 童時                                                                                                    | 大学                                                                                                    |                                                                                                    |
| 通代扣测试    |                                                                                                  |                                                                                                    | 浙江师范大学                                                                                                    | >                                                                                                    |                                                                                                    |                                                                                                    |                                                                                                    |
| 2.3004#  |                                                                                                  | >                                                                                                    |                                                                                                    |                                                                                                    |                                                                                                    | 战国卡认证                                                                                                    |                                                                                                    |
| "完美校园"想使 | 用您的当前位置                                                                                          | >                                                                                                    |                                                                                                    |                                                                                                    |                                                                                                    |                                                                                                    |                                                                                                    |
| 不允许      | 允许                                                                                               | -1                                                                                                    |                                                                                                    |                                                                                                    | 校园卡 失物招号                                                                                                    | 夏 校内新闻                                                                                                    | 通知公告                                                                                                    |
|          |                                                                                                  | - 11                                                                                                    |                                                                                                    |                                                                                                    | 为你精选                                                                                                    |                                                                                                    |                                                                                                    |
|          |                                                                                                  |                                                                                                    |                                                                                                    |                                                                                                    | 何必独宠Sci-hub 草非                                                                                                    | 这几个文献争费                                                                                                    |                                                                                                    |
|          |                                                                                                  |                                                                                                    |                                                                                                    |                                                                                                    | 下载网站你不想知道                                                                                                    |                                                                                                    | 6                                                                                                    |
|          |                                                                                                  |                                                                                                    |                                                                                                    |                                                                                                    | 机构改革,公务员、事<br>铁饭碗吗?                                                                                                    | 业编、国企还会是                                                                                                    |                                                                                                    |
|          |                                                                                                  |                                                                                                    |                                                                                                    |                                                                                                    | 来自河北人事考试网                                                                                                    |                                                                                                    |                                                                                                    |
|          |                                                                                                  |                                                                                                    |                                                                                                    |                                                                                                    |                                                                                                    | <u></u>                                                                                                    | 0                                                                                                    |
|          | 新 4G 17<br><b>圣学校</b><br>、学校名称进行提索<br>校園(定位称附近的<br>4代加測试<br>13回い <del>す</del><br>"完美校园"想像<br>不允许 | #1 46 17:53 @ -<br><b>圣学校</b><br>、学校名称进行提索<br>位置 (定位亦附近的学校)<br>4代 <b>扣测试</b><br>31381년#<br>"完美校园"想使用您的当前位置<br>不允许 允许 | Al 46 17:53 ● 4 0 60% ■<br><b>圣学校</b><br>《学校名称进行搜索<br>位图(定位你附近的学校)<br>4代 <b>扣测试</b> ><br>33886#<br>"完美校园"想使用您的当前位置<br>不允许 允许 | 和 46     17:53     ● 4 ● 60%     ● <b>≩学校</b> ••• ● 60%     ●       *学校名称进行要素     ••• ● 60%     ●       *愛校名称进行要素     ●     ●       *(打理工大学     浙江理工大学       *浙江师范大学         **完美校园"想使用您的当前位置 | AP 46 17:53 ● f ● 60% ■<br><b>子学校</b> ···· ⑥<br>·*It中国移动 46 16:51 ● ● 72% ●)<br>···It中国移动 46 16:51 ● ● 72% ●)<br>···· ⑥<br>···· ⑥<br>···· ⑥<br>···· ⑥<br>···· ⑥<br>···· ⑧<br>···· ⑧<br>···· ⑧<br>···· ◎<br>···· ◎<br>··· ◎<br>··· ◎<br>··· · · · · · · · · · · · · · · · · · | <ul> <li>         # 46 17:53 ● 4 0 60% ■     </li> <li> <b>¥快</b>公 你 ()     </li> <li> <b>¥</b>快公 你 ()     </li> <li> <b>※</b>快公 你 ()     </li> <li> <b>()</b> 你 ()     </li> <li> <b>※</b>快公 你 ()     </li> <li> <b>()</b> 你 ()     </li> <li> <b>()</b> 你 ()     <td># 46       17:53       ● 4 ● 605.■         <b>¥学校</b>       ● ● 72%       ●         (学校名杨进行理察       ● ● 72%       ●         (学校名杨进行理察       ● ● 72%       ●         (学校名杨进行理察       ● ● 72%       ●         (学校名杨进行理察       ●       ●         (学校名杨进行理察       ●       ●         (学校名杨进行理察       ●       ●         (学校名杨进行理察       ●       ●         (学校名杨进行理察       ●       ●         (学校名杨进行理察       ●       ●         (学校名杨进行理察       ●       ●         (学校名杨进行理察       ●       ●         (学校名杨进行理察       ●       ●         (学校名帝       ●       ●         (学校名帝       ●       ●         (学校名帝       ●       ●         (学校名帝       ●       ●         (学校名帝       ●       ●         (学校名帝       ●       ●         (学校名帝       ●       ●         (学校名帝       ●       ●         (学校会       ●       ●         (学校名帝       ●       ●         (学校会       ●       ●         (学校会       ●       ●         (学校会</td></li></ul> | # 46       17:53       ● 4 ● 605.■ <b>¥学校</b> ● ● 72%       ●         (学校名杨进行理察       ● ● 72%       ●         (学校名杨进行理察       ● ● 72%       ●         (学校名杨进行理察       ● ● 72%       ●         (学校名杨进行理察       ●       ●         (学校名杨进行理察       ●       ●         (学校名杨进行理察       ●       ●         (学校名杨进行理察       ●       ●         (学校名杨进行理察       ●       ●         (学校名杨进行理察       ●       ●         (学校名杨进行理察       ●       ●         (学校名杨进行理察       ●       ●         (学校名杨进行理察       ●       ●         (学校名帝       ●       ●         (学校名帝       ●       ●         (学校名帝       ●       ●         (学校名帝       ●       ●         (学校名帝       ●       ●         (学校名帝       ●       ●         (学校名帝       ●       ●         (学校名帝       ●       ●         (学校会       ●       ●         (学校名帝       ●       ●         (学校会       ●       ●         (学校会       ●       ●         (学校会 |

3) 在首页-八宫格-健康打卡点击进入,填写个人健康信息(注意必填项)

| <b>2</b> 1113                            | ថ 🕅 ■ି 3:44                                                                                                    | ≈ h.° h.° <u>68</u>                                          | 🕸 🕅 💷 3.38      | <b>80</b> , 4.11 %.                    | 8:17 🗹 🕅 🐱 🕹      |
|------------------------------------------|----------------------------------------------------------------------------------------------------|--------------------------------------------------------------|-----------------|----------------------------------------|-------------------|
| 完美校园 已收藏                                 | 🛞                                                                                                    | < 健康打卡                                                       | 🛞               | < 健康打卡                                 | 🕲                 |
| 新开普电子股份有限                                | ¥ 2.0                                                                                                    | 如何预防新型冠状病毒感染<br>* 专业 初出大学 计算机                                | 的肺炎?            | • 如何预防新型冠状病毒感                          | 染的肺炎?             |
|                                          |                                                                                                    | •姓名 王珏                                                       | FT 995-02 FM32E | * 专业/部门 完美数联(杭州<br>产品技术中心              | l)科技有限公司-<br>产品服务 |
| 扫一扫 去付款                                  | 充值                                                                                                    | • 学号 DC190501                                                |                 | *姓名 王之                                 |                   |
| 健康打卡         校园码         校园号         长物招 | (1)         (1)         (1)         (1)         (1)         (1)         (1)         (1)         (1)         (1)         (1)         (1)         (1)         (1)         (1)         (1)         (1)         (1)         (1)         (1)         (1)         (1)         (1)         (1)         (1)         (1)         (1)         (1)         (1)         (1)         (1)         (1)         (1)         (1)         (1)         (1)         (1)         (1)         (1)         (1)         (1)         (1)         (1)         (1)         (1)         (1)         (1)         (1)         (1)         (1)         (1)         (1)         (1)         (1)         (1)         (1)         (1)         (1)         (1)         (1)         (1)         (1)         (1)         (1)         (1)         (1)         (1)         (1)         (1)         (1)         (1)         (1)         (1)         (1)         (1)         (1)         (1)         (1)         (1)         (1)         (1)         (1)         (1)         (1)         (1)         (1)         (1)         (1)         (1)         (1)         (1)         (1)         (1)         (1)         (1)         (1)         (1) <td>• 假期去向</td> <td>×</td> <td>*学号/工号 DC190501</td> <td></td> | • 假期去向                                                       | ×               | *学号/工号 DC190501                        |                   |
| ● ● ● ● ● ● ● ● ● ● ● ● ● ● ● ● ● ● ●    | 0                                                                                                    |                                                              |                 | *您当前位置 河南省/焦作市                         | T T               |
| 100%中学 许愿免费送                             |                                                                                                    | • 假期是否去过湖北、武汉旅游                                              | 1?              | ◎ 武陟县庙小段村                              |                   |
| 校园互动                                     |                                                                                                    | 🥹 是 🛛 💿 否                                                    |                 |                                        |                   |
| Fri. 啦啦啦啦                                | 第12节                                                                                                    | <ul> <li>・假期是否与确诊的新型冠状病</li> <li>② 是</li> <li>③ 否</li> </ul> | 清毒人员接触?         | 今日体温                                   | ◀ 36.5度 ▶         |
| 拉近了距离                                    |                                                                                                    | •选择以下自己出现的症状(可)                                              | 多选)             | *选择以下自己出现的症状                           | (可多选)             |
| ALL ALL                                  |                                                                                                    | 🧧 无症状 🔤 发热 (3)                                               | 7度以上)           | □ 无症状 □ 发热(                            | ≥37.3)            |
|                                          | • (2)                                                                                                    | 🔄 咳嗽 🔄 喉咙疼痛                                                  |                 | 咳嗽 之刀 腹泻 呼吸尿                           | <b>7</b> #        |
| 校园头条                                     | - te                                                                                                    | 返校时间 <b>2020-02-08</b>                                       |                 | <ul> <li>■ ØØ</li> <li>■ ØØ</li> </ul> |                   |
| 共克时艰!完美校园协助全国高校做<br>好疫情防控工作!             | 抗击                                                                                                    | •联系方式 13766665000                                            |                 | * 是否被确诊为新型冠状病                          | 毒肺炎病例?            |
| 4.5k阅读 1天前                               | 没情                                                                                                    | 提交信息                                                         |                 | ◎ 是 ◎ 否                                |                   |
|                                          |                                                                                                    |                                                              |                 | *是否是高度疑似新型冠状                           | 病毒肺炎人员且隔          |

4)目前支持回显学生基本信息,不必填写,在手机定位权限开启的情况下,自动获取位置

无须填写位置。手机定位权限未开启的情况下,可选择位置信息。 5)信息填写完毕,点击**提交信息按钮**,进行提交,上报成功, (备注:每日可进行多次上报,以最后一次上报结果为准)

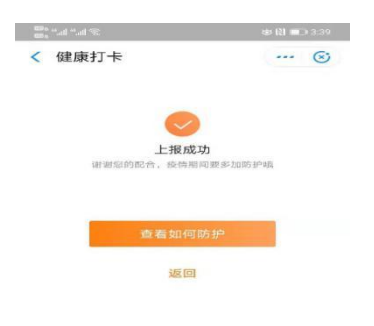

备注:若修改学校信息,(在我的-设置-修改个人资料-学校进行修改,如下图所示)

| en al al al S             | 🕸 🔃 🔳 4:12 | .≋ h." h." an | 🕸 🔃 🖬 🗆 4:13 | <b>@</b> ,**.%1\% | 😻 🕅 💷 4:13  |
|---------------------------|------------|---------------|--------------|-------------------|-------------|
| 我的                        | 已收藏 … 🕑    | < 设置          | 🗵            | < 个人资料            | 🛞           |
| 1 I                       |            | 修改个人资料        | >            | 头像                | 6           |
| VII) 🚥 🐲                  |            | 校园卡解绑         | >            | 学校                | 新开普电子股份有限公司 |
| 我的权益                      | 我的粮票       | 支付设置          |              | 昵称                | ۲Ľ          |
| 日年十回行权                    | 兄段杨彩对礼     |               |              | 姓名                | 王**         |
| <u>京美</u><br>國國 完美校园 - 生活 | - 宣看       |               |              | 学号                | DC****01    |
| □ 分享我们                    | >          |               |              |                   |             |
| ♀ 设置                      | >          |               |              |                   |             |
| 💬 客服中心                    | >          |               |              |                   |             |
| ? 常见问题                    | ×          |               |              |                   |             |
|                           |            |               |              |                   |             |
|                           |            |               |              |                   |             |
|                           |            |               |              |                   |             |
|                           |            |               |              |                   |             |
| Ô                         | 2 🌋        |               |              |                   |             |

## 常见问题: 若学生无法提交打卡信息, 解决方案如下

1、重新退出账号,重新进入打卡,看是否成功

2、若 APP 打卡不成功,请去往小程序打卡看是否成功,若还未成功,请卸载 app 重新安装

3、重点查看自己专业、班级、学号是否选择成功或填写正确,若不正确,后台 无法统计到你的上报信息